# **MyBlueKC Forgot Password**

#### Go to mybluekc.com and select Log In

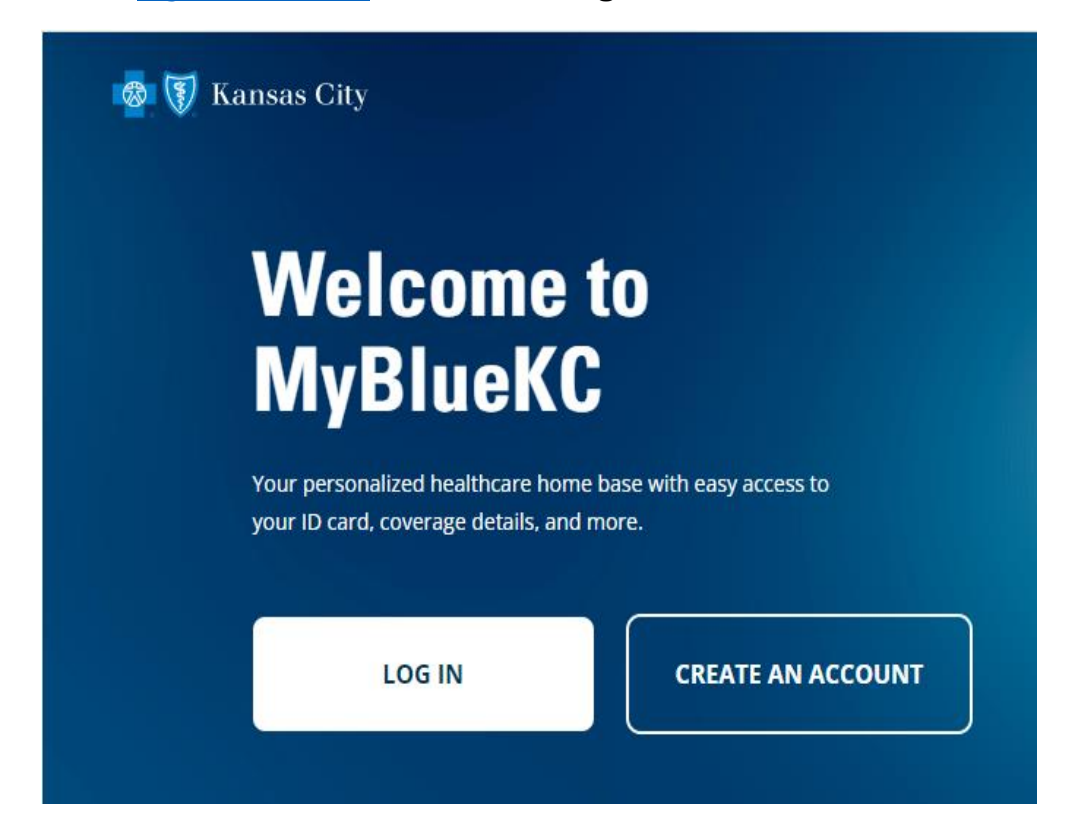

#### Select Forgot your password?

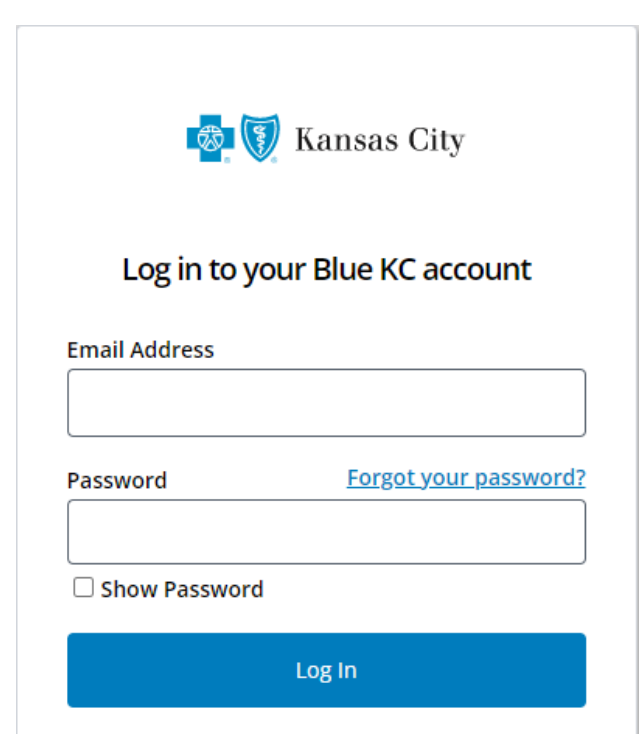

### Enter the email address associated with your account and then select Send Verification Code

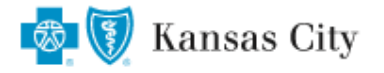

Set a New Password

Update the password for your Blue KC account

Email Address

| Email Address          |
|------------------------|
| Send Verification Code |
|                        |
| Continue               |

### **Enter the Verfication Code and select Verify Code**

Verification Code

Verification Code

Verify Code

#### **Select Continue**

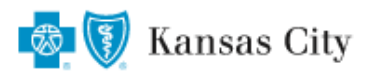

## Set a New Password

Update the password for your Blue KC account The code has been verified. You can now continue. Email Address

Continue

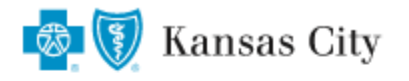

# Set a New Password

Update the password for your Blue KC account

#### New Password

New Password

Show Password

Confirm New Password

Confirm New Password

Show Password

Continue